# ÖLÇME DEĞERLENDİRME

# MASAÜSTÜ PROGRAMI 2022 LGS

# SONUÇ YÜKLEME KILAVUZU

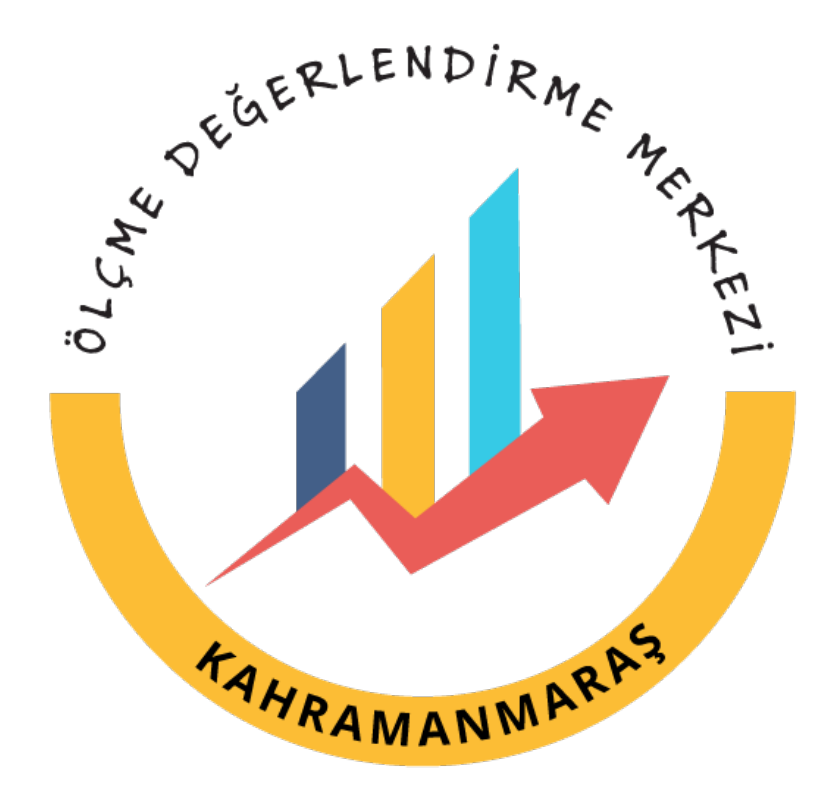

## E OKUL VERİ İNDİRME

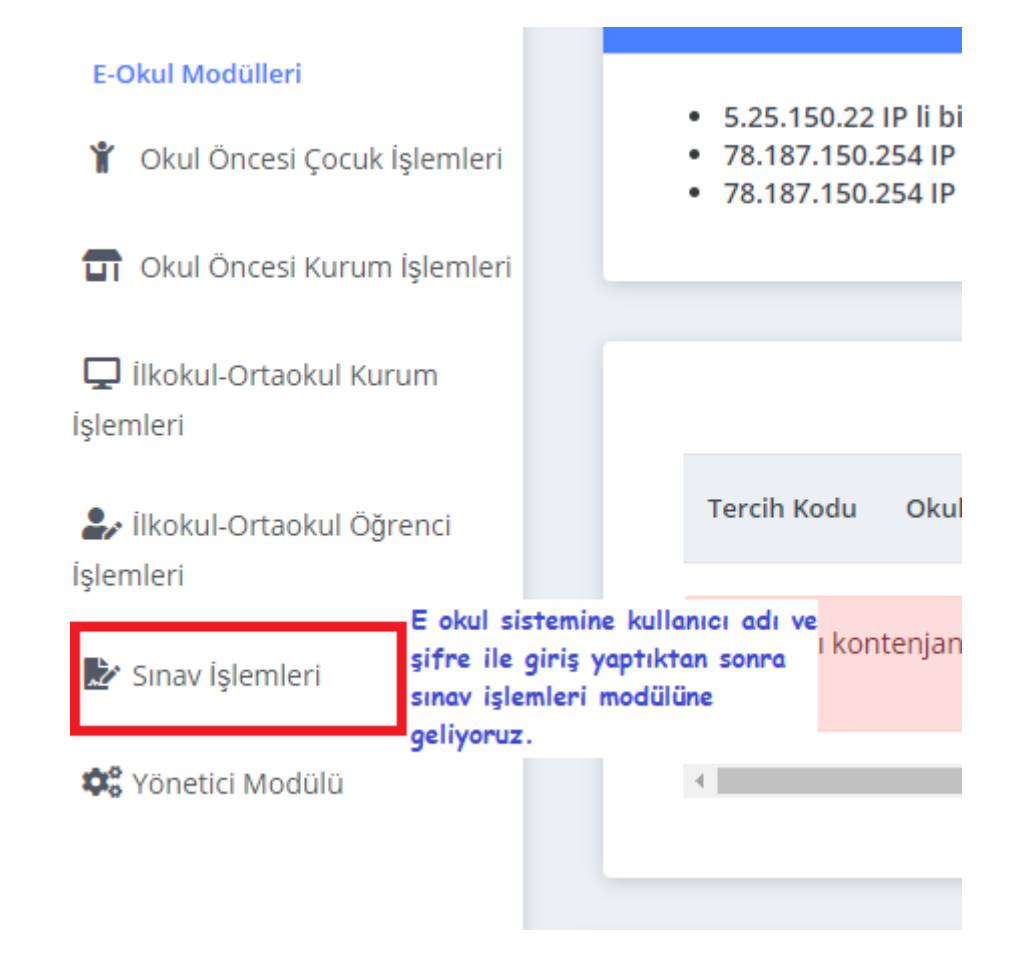

| 🖋 Giriş Ekranı 🔹 🗸                    | 😌 Yeni 🖹 Sil 🕒 Kaydet 🛇 iptal 🔍 Ara 🖨 Yazdır 🥩 Yenile                    |
|---------------------------------------|--------------------------------------------------------------------------|
|                                       | Sınav işlemleri modülüne                                                 |
| V. Motlas va Dunausulas               | geldikten sonra yazdır butonuna                                          |
| Notiar ve Duyurular                   | tiklavip rapor ekranini acivoruz.                                        |
| 🖋 Kontenjan İşlemleri 💦 👌             | Yazdır Butonuna kullanarak bu sayfada yer alan raporları görebilirsiniz. |
| 🖍 Sınavla/Sınavsız Öğrenci >          |                                                                          |
| Alacak Okul Başvuru Onay<br>İşlemleri |                                                                          |
| 🖋 İOKBS Onay İşlemleri >              | Tüm hakları Milli Eğitim Bakanlığına aittir.                             |

| <b>Ö</b> ë-oku | / 🐴 🧃 Gösterici Se                    | enek eri HTML5(Word, Excel) 🗸                            | 2                                                         |
|----------------|---------------------------------------|----------------------------------------------------------|-----------------------------------------------------------|
| Raporla        | r                                     | Gösterici seçeneklerinden HTML5<br>seçeneğini seçiyoruz. |                                                           |
| Ekran Rapo     | rları / Notlar ve Duyurular / SNV0100 | 1                                                        | 9:42                                                      |
| Ekran Rapor    | ları                                  |                                                          |                                                           |
|                |                                       |                                                          | Sınav sonuçları için en Ara:<br>üstteki raporu seçiyoruz. |
| #              | Rapor Kodu                            | Rapor Adı                                                |                                                           |
| <b>-</b>       | SNVOYPSNC012                          | Sınavla Öğrenci Alan Ortaöğretim Kurumlarına Ilişkin Me  | erkezi Sınav Sonuç Bilgileri <mark>vəv</mark>             |
|                | SNV01001D001                          | İzleme Değerlendirme Sınavları Öğrenci Sonuç Belgesi     |                                                           |
| <b>-</b>       | SNV01001D004                          | Sınavı Değerlendirilmeyen Öğrenciler(Girmedi / Kitapçık  | s Türü Hatalı)                                            |
| <b>-</b>       | SNV01001R011                          | Eğitim ve Öğretim Desteğinden Faydalanan Öğrenciler      |                                                           |
|                | SNV01001R012                          | Eğitim ve Öğretim Desteği Öğrenci Durum Listesi          |                                                           |
| <b>-</b>       | SNV01001R013                          | Eğitim ve Öğretim Desteği Kazanan Öğrencilerin Nakil H   | Hareketleri                                               |
|                | SNV01001R014                          | Eğitim ve Öğretim Desteğinden Faydalanan Öğrenciler      | Kurum Ödeme Listesi <mark>vaa</mark>                      |
|                | SNV01001R021                          | OSB Desteğinden Faydalanan Öğrenciler                    |                                                           |

## Raporlar

| Ekran Raporları / Sınavla Öğr | kran Raporları / Sınavla Öğrenci Alan Ortaöğretim Kurumlarına İlişkin Merkezi Sınav Sonuç Bilgileri / SNVOYPSNC012 |   |  |  |  |  |  |  |  |
|-------------------------------|----------------------------------------------------------------------------------------------------|---|--|--|--|--|--|--|--|
|                               |                                                                                                    |   |  |  |  |  |  |  |  |
| Rapor Bilgilerini Doldurunuz. |                                                                                                    | 1 |  |  |  |  |  |  |  |
|                               |                                                                                                    |   |  |  |  |  |  |  |  |

| TcKimlik : |          | TcKimlik kısmını boş bırakıp Tamam                                       |
|------------|----------|--------------------------------------------------------------------------|
| Tamam      | Geri Dön | butonuna tiklayarak okulumuzdaki tüm<br>öğrencilerin listesini alıyoruz. |

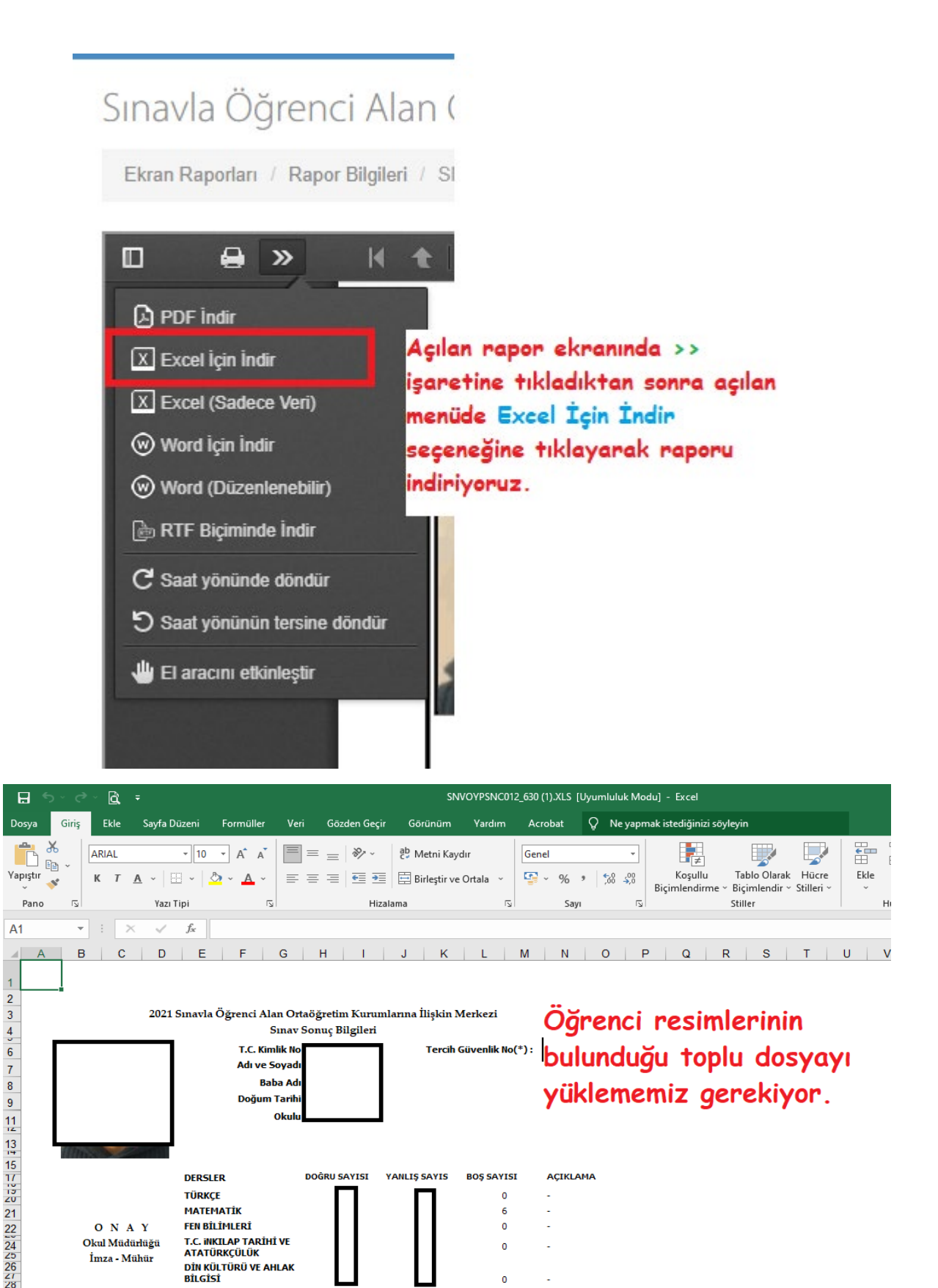

### T.C. INKILAP TARİHİ VE ATATÜRKÇÜLÜK İmza - Mühür DİN KÜLTÜRÜ VE AHLAK BİLGİSİ Lütfen indirdiğiniz dosyada hiçbir değişiklik yapmayınız.

6

0

0

МАТЕМАТІК

FEN BİLİMLERİ

ΟΝΑΥ

Okul Müdürlüğü

## RAPOR DOSYASINI MASAÜSTÜ PROGRAMA YÜKLEME

### 1.ADIM

İndirilen sonuç dosyalarını sisteme yüklemek için programın bulunduğu klasörden SınavSonucuAlma.exe dosyasına çift tıklayarak programı çalıştırıyoruz. Bu klasör içerisinde yer alan diğer dosyaların silinmemesi veya değiştirilmemesi gerekmektedir.

| <b>*</b> * | Kahrama > SınavSonucuDuzenleme 🛛 🗸 📿      | ♀ SınavSonucuDuzenlem | e klasöründe ara  |          |
|------------|-------------------------------------------|-----------------------|-------------------|----------|
|            | Ad                                        | Değiştirme tarihi     | Tür               | Boyut    |
| *          | Bunifu.Core.dll                           | 27.08.2019 16:26      | Uygulama uzantısı | 2.600 KB |
| *          | Bunifu.UI.WinForms.BunifuDataGridView.dll | 27.08.2019 16:26      | Uygulama uzantısı | 97 KB    |
| *          | Bunifu.UI.WinForms.BunifuPages.dll        | 27.08.2019 16:27      | Uygulama uzantısı | 113 KB   |
| *          | Bunifu.UI.WinForms.BunifuTooITip.dll      | 27.08.2019 16:27      | Uygulama uzantısı | 729 KB   |
|            | Bunifu_UI_v1.5.3.dll                      | 27.08.2019 16:27      | Uygulama uzantısı | 391 KB   |
|            | ClosedXML.dll                             | 29.06.2022 09:47      | Uygulama uzantısı | 1.171 KB |
|            | DocumentFormat.OpenXml.dll                | 15.03.2022 04:39      | Uygulama uzantısı | 5.884 KB |
|            | 🐁 ExcelNumberFormat.dll                   | 2.10.2020 11:42       | Uygulama uzantısı | 30 KB    |
|            | icons8_Class_2.ico                        | 4.08.2022 15:33       | Simge             | 10 KB    |
|            | 📧 SınavSonucuAlma.exe                     | 5.08.2022 09:55       | Uygulama          | 480 KB   |
|            | SinavSonucuAlma.exe.confi                 | 28.07.2022 16:43      | CONFIG Dosyası    | 1 KB     |
|            | System.Net.Http.dll                       | 19.06.2015 23:14      | Uygulama uzantısı | 84 KB    |

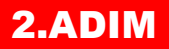

### Programda LGS Sonuç Yükleme butonuna tıklayarak .

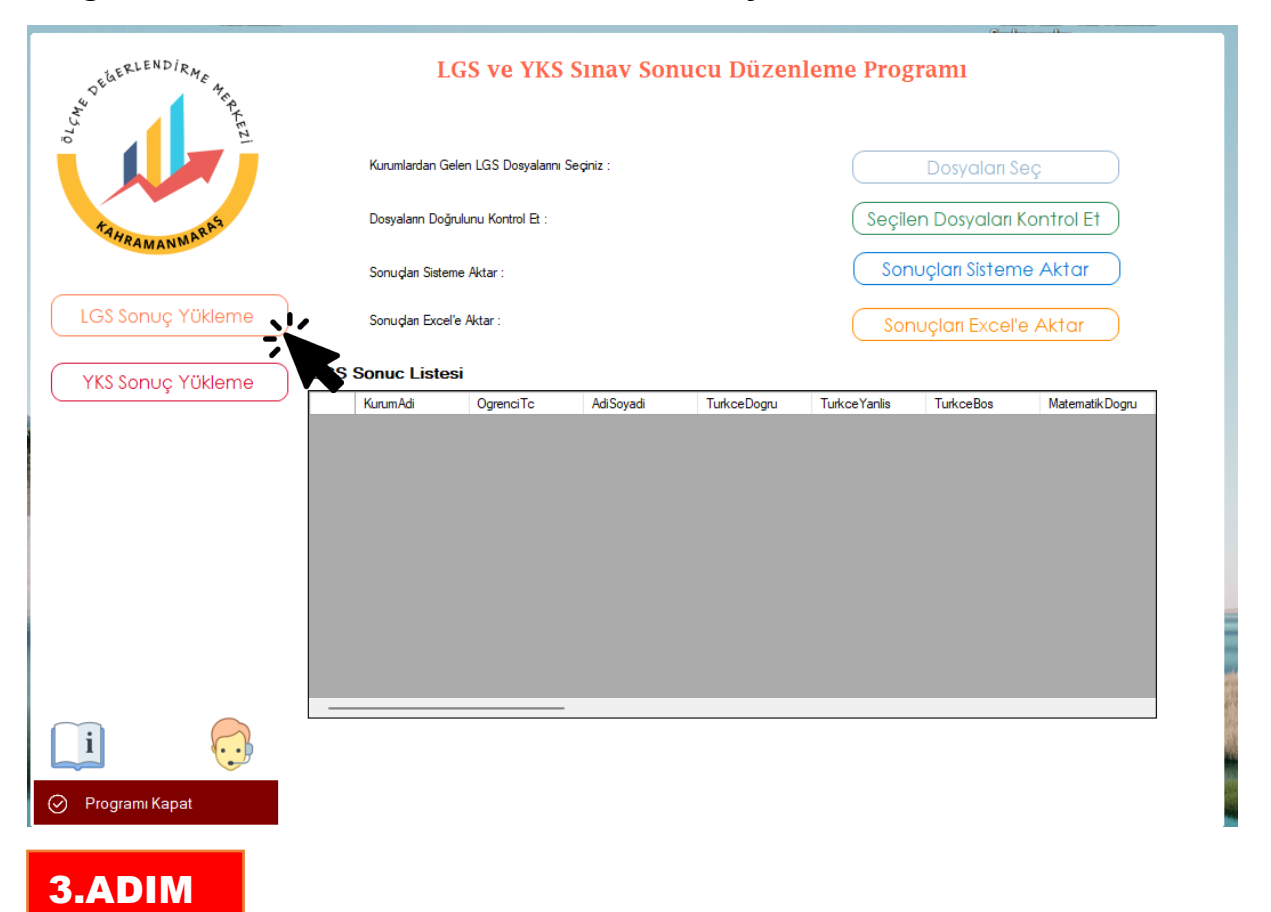

#### Programda Dosyaları Seç butonu ile indirdiğimiz LGS Sonuç Dosyalarını seçiyoruz.

| SeldERLENDIRME 45                                                         | LGS ve                                     | YKS Sinav Son     | ucu Düzenleme      | e Programı                             |  |  |  |  |  |  |  |  |
|---------------------------------------------------------------------------|--------------------------------------------|-------------------|--------------------|----------------------------------------|--|--|--|--|--|--|--|--|
| 70                                                                        | Kurumlardan Gelen LGS Dosyalannı Seçiniz : |                   |                    |                                        |  |  |  |  |  |  |  |  |
| FAHRAMANMARAS                                                             | Seçilen Dosyaları Konfro Et                |                   |                    |                                        |  |  |  |  |  |  |  |  |
|                                                                           | Sonuçları Sisteme Aktar :                  |                   |                    | Sonuçları Sisteme Aktar                |  |  |  |  |  |  |  |  |
| Lgs Sonuç Dosyalarını Seçiniz                                             |                                            |                   |                    | ×                                      |  |  |  |  |  |  |  |  |
| $\leftarrow$ $\rightarrow$ $\checkmark$ $\uparrow$ 🔁 $\flat$ Bu bilgisaya | r > Masaüstü > Setup > Lgs                 | Toplu2            | ~ C                | ,○ LgsToplu2 klasöründe ara            |  |  |  |  |  |  |  |  |
| Düzenle 🔻 Yeni klasör                                                     |                                            |                   |                    | ≡ ▾ 🔟 😗                                |  |  |  |  |  |  |  |  |
| 🚞 arşiv 🕜 🔺 Ad                                                            | ^                                          | Değiştirme tarihi | Tür Bo             | oyut                                   |  |  |  |  |  |  |  |  |
| 🗀 114APPLE                                                                | s                                          | 4.07.2022 12:24   | Microsoft Excel 97 | 423 KB                                 |  |  |  |  |  |  |  |  |
| 🗀 116APPLE 🗟 111112.X                                                     | LS                                         | 4.07.2022 12:24   | Microsoft Excel 97 | 103 KB                                 |  |  |  |  |  |  |  |  |
| 📁 119APPLE 📼 🖬 111113.X                                                   | LS                                         | 4.07.2022 12:24   | Microsoft Excel 97 | 140 KB                                 |  |  |  |  |  |  |  |  |
| Dosya adı: "111113.X                                                      | LS" "111111.xls" "111112.XLS"              |                   |                    | ✓ Lgs Dosyası (*.xls;*.nef;*.XLS;*.) ✓ |  |  |  |  |  |  |  |  |
|                                                                           |                                            |                   |                    | Aç İptal                               |  |  |  |  |  |  |  |  |
|                                                                           |                                            |                   |                    | ÷.                                     |  |  |  |  |  |  |  |  |
|                                                                           |                                            |                   |                    |                                        |  |  |  |  |  |  |  |  |
| _i 😳                                                                      |                                            |                   |                    |                                        |  |  |  |  |  |  |  |  |
| 🔗 🛛 Programı Kapat                                                        |                                            |                   |                    |                                        |  |  |  |  |  |  |  |  |

4.ADIM

### Seçilen Dosyaları Kontrol Et butonu ile seçtiğimiz dosyaların kontrolünü yapıyoruz.

| A DELERLENDIRME HE | LC                     | GS ve YKS :          | Sınav Sonı       | ıcu Düzen     | leme Prog    | ramı          |                 |
|--------------------|------------------------|----------------------|------------------|---------------|--------------|---------------|-----------------|
| iπ,                | Kurumlardan Gel        | len LGS Dosyalannı S | eçiniz :         |               |              | Dosyaları S   | eç              |
| TAHRAMANMARA3      | Dosyaların Doğr.       | ulunu Kontrol Et :   |                  |               | Seçile       | n Dosyaları I | Control EN      |
|                    | Sonuçları Sistem       |                      | Son              | uçları Sistem | e Aktar      |               |                 |
| LGS Sonuç Yükleme  | Sonuçları Excel'e      | e Aktar :            |                  |               | Son          | uçları Excel' | ə Aktar         |
|                    | LGS Sonuc Listes       | i                    |                  |               |              |               |                 |
|                    | KurumAdi               | OgrenciTc            | AdiSoyadi        | TurkceDogru   | TurkceYanlis | TurkceBos     | Matematik Dogru |
| 50%                |                        |                      |                  |               |              |               |                 |
| <b>i</b>           | Kurumlara ait LGS sonu | çları kontrol ediliy | or Bu işlem zama | an alabilir   |              |               |                 |
| Programi Kapat     |                        |                      |                  |               |              |               |                 |
| 5.ADIM             |                        |                      |                  |               |              |               |                 |

Dosya kontrolü yapıldıktan sonra Sonuçları Sisteme Aktar butonu ile sonuç dosyalarımızı birleştiriyoruz.

| SUSERLENDIRME 4 P |                   | LGS ve YKS                | Sınav So        | nu                           | cu Düzer      | ılem | e Proş   | gramı          |           |       |
|-------------------|-------------------|---------------------------|-----------------|------------------------------|---------------|------|----------|----------------|-----------|-------|
|                   | Kurumlaro         | dan Gelen LGS Dosyalarını | Seçiniz :       |                              | Dosyaları Seç |      |          |                |           |       |
| FattRAMANMARA3    | Dosyaları         | n Doğrulunu Kontrol Et :  |                 | Seçilen Dosyaları Kontrol Et |               |      |          |                |           |       |
|                   | Sonuçları         | Sisteme Aktar :           |                 |                              |               |      | Sor      | nuçları Sistem | ne Aktar  | K     |
| LGS Sonuç Yükleme | Sonuçları         | Excel'e Aktar :           |                 |                              |               |      | So       | nuçları Excel' | e Aktar   |       |
|                   | LGS Sonuc L       | istesi                    |                 |                              |               |      |          |                |           |       |
|                   | KurumAdi          | Ogrenci Tc                | AdiSoyadi       |                              | TurkceDogru   | Turk | ceYanlis | TurkceBos      | Matematik | Dogru |
|                   | ·                 |                           |                 | -                            | 12            | 5    |          | 3              | 9         |       |
|                   |                   |                           | r<br>t          | ·                            | 9             | 6    |          | 5              | 2         |       |
|                   |                   |                           |                 | J                            | 1             | 12   |          | 7              | 0         |       |
|                   |                   |                           |                 | 2                            | 14            | 5    |          | 1              | 8         |       |
| 25%               | Kurumlara ait LGS | Sonuçları sisteme akta    | anlıyor Bu işle | m za                         | man alabilir. |      |          |                |           |       |

### 6.ADIM

Sonuçların sisteme aktarımı tamamlandıktan sonra Sonuçları Excel'e Aktar butonu ile sınav sonuçlarımızı toplu olarak Excel dosyasına kayıt edebiliriz.

|                  |                |                         |                              |                                 |                              |                                                                                                   |                   |                                                                                                    |                                                         |                                                        |                                        |                           |                    |    |            | e_0                           | 0                    |    |
|------------------|----------------|-------------------------|------------------------------|---------------------------------|------------------------------|---------------------------------------------------------------------------------------------------|-------------------|----------------------------------------------------------------------------------------------------|---------------------------------------------------------|--------------------------------------------------------|----------------------------------------|---------------------------|--------------------|----|------------|-------------------------------|----------------------|----|
|                  |                |                         |                              | PR WAJIO                        | LENDIRME                     | AFRKEZI                                                                                           |                   |                                                                                                    | LGS                                                     | ve YKS S                                               | inav Sor                               | ucu                       | Düzenl             | en | ne Prog    | ramı                          |                      |    |
| 8                |                |                         |                              |                                 |                              |                                                                                                   |                   |                                                                                                    |                                                         | Oturum a                                               | çın 📧                                  |                           |                    |    |            | Dosyaları S                   | ieç                  |    |
| Dosya            | Giriş          | Ekle                    | Sayfa Düze                   | eni Formülle                    | er Veri                      | Gözden G                                                                                          | eçir Gö           | rünüm                                                                                                    | Yardım                                                  | Acrobat                                                | Q Göster                               | Ŕ                         | Paylaş 🤱           | •  | Secile     | en Dosvalari                  | Kontrol Et           |    |
| Yapıştır<br>Panı | × (            | Calibri<br>K T <u>I</u> | - 11<br>▲ - □ -<br>Yazı Tipi | • A a •                         | = =<br>= =<br>€ €<br>Hizalar | eb<br>C<br>₽<br>₽<br>₽<br>₽<br>₽<br>₽<br>₽<br>₽<br>₽<br>₽<br>₽<br>₽<br>₽<br>₽<br>₽<br>₽<br>₽<br>₽ | Genel<br>Sayı     | ▼   120 k<br>120 k<br>1 | Koşullu Biçir<br>Fablo Olarak<br>Hücre Stiller<br>Still | nlendirme <del>-</del><br>: Biçimlendir -<br>i -<br>er | Ekle ×<br>Sil ×<br>Biçim ×<br>Hücreler | ∑ -<br>↓ -<br>¢ -<br>Düze | AZ▼ ▼              | ^  | Sor        | uçları Sistem<br>uçları Excel | ne Aktar             |    |
| A1               | Ŧ              | : >                     | < 🗸 🤉                        | fx Kurum/                       | Adi                          |                                                                                                   |                   |                                                                                                    |                                                         |                                                        |                                        |                           |                    | ~  |            | ,                             |                      | 17 |
| 1 Kur            | A<br>rumAdi Og | B                       | C<br>AdiSoyadi T             | D<br>TurkceDo <sub>l</sub> Turk | E<br>ceYan Turl              | F (<br>ceBos Mate                                                                                 | a I<br>Imati Mate | H<br>emati Ma                                                                                                    | l<br>Itemeti Fe                                         | J<br>InDogru Feny                                      | K L<br>anlis FenBos                    | N<br>Tarih                | 1 N<br>Dogr TarihY | •  | rkceYanlis | TurkceBos                     | Matematik Dogru<br>9 |    |
| 2 EI<br>3 EI     | 2,             | 7 )                     | н –                          | 0                               | 0                            | 0                                                                                                 | 0                 | 0                                                                                                    | 0                                                       | 0                                                      | 0                                      | 0                         | 0                  |    |            | 0                             | 0                    |    |
| 4 El             | <b>1</b> ,     | 1 )                     | В                            | 9                               | 6                            | 5                                                                                                 | 3                 | 6                                                                                                    | 11                                                      | 10                                                     | 5                                      | 5                         | 2                  |    |            | 5                             | 3                    |    |
| 5 El             | 1,             | 8 ) <i>i</i>            | A                            | 1                               | 12                           | 7                                                                                                 | 0                 | 6                                                                                                    | 14                                                      | 5                                                      | 9                                      | 6                         | 4                  |    |            | 7                             | 0                    |    |
| 0 EI<br>7 FI     | 3              | 2 1                     | H                            | 14                              | 5                            | 1                                                                                                 | 8                 | 3                                                                                                    | 20                                                      | 1/                                                     | 5                                      | 7                         | 0                  |    |            | 1                             | 8                    |    |
| 8 El             | 2,             | 8 )                     | Α                            | 0                               | 0                            | 0                                                                                                 | 0                 | 0                                                                                                    | 0                                                       | 0                                                      | 0                                      | 0                         | 0                  |    |            | 6                             | 0                    |    |
| 9 El             | 5,             | 9 ),                    | Α                            | 0                               | 0                            | 0                                                                                                 | 0                 | 0                                                                                                    | 0                                                       | 0                                                      | 0                                      | 0                         | 0                  |    |            | 0                             | 0                    |    |
| 10 El            | νЗ,            | 4 )                     | н                            | 12                              | 6                            | 2                                                                                                 | 7                 | 6                                                                                                    | 7                                                       | 8                                                      | 3                                      | 9                         | 7                  |    |            | 0                             | 0                    |    |
| 11 El            | 2,             | 4 );                    | Z                            | 16                              | 4                            | 0                                                                                                 | 5                 | 7                                                                                                    | 8                                                       | 12                                                     | 8                                      | 0                         | 6                  |    |            | 2                             | /                    |    |
| 12 E             | 6,             | 1 )                     | <u> </u>                     | 0                               | 0                            | 0                                                                                                 | 0                 | 0                                                                                                    | 0                                                       | 0                                                      | 0                                      | 0                         | 0                  |    |            | 0                             | 5                    |    |
| 13 E             | 1,             | 2 )                     | <u>к</u> –                   | 12                              | 8                            | 5                                                                                                 | 0                 | 0                                                                                                    | 20                                                      | 11                                                     | 9                                      | 1                         | 4                  |    |            | 0                             | 0                    |    |
| 14 EI<br>15 EI   | 1              |                         | с                            | 13                              | 4                            | 1                                                                                                 | 4                 | 4                                                                                                    | 8                                                       | 14                                                     | 9                                      | 1                         | 6                  |    |            |                               |                      |    |
| 16 El            | 1,             | 2 )                     | N                            | 10                              |                              | 0                                                                                                 | 2                 | 12                                                                                                    | 6                                                       | 10                                                     | 8                                      | 1                         | 7                  |    |            |                               |                      |    |
| 17 EL.           |                | 246.10                  | S                            | 12                              | 8                            | 0                                                                                                 | 8                 | 6                                                                                                    | 6                                                       | 15                                                     | 4                                      | 1                         | 5                  | Ŧ  |            |                               |                      |    |
| -                | •              | LGSSina                 | avSonucu                     | +                               |                              |                                                                                                   |                   |                                                                                                    | 4                                                       |                                                        |                                        |                           | •                  |    |            |                               |                      |    |
| Hazır            |                |                         |                              |                                 |                              |                                                                                                   | ļ                 | 🛱 Görünti                                                                                                    | ü Ayarları                                              |                                                        | <b>—</b> —                             | 1                         | + %100             |    |            |                               |                      |    |

Uygulamamız Excel programını açarak bütün verilerinizi Excel dosyasına aktaracaktır. Aktarım tamamlandıktan sonra Excel dosyasını kaydedebilirsiniz.

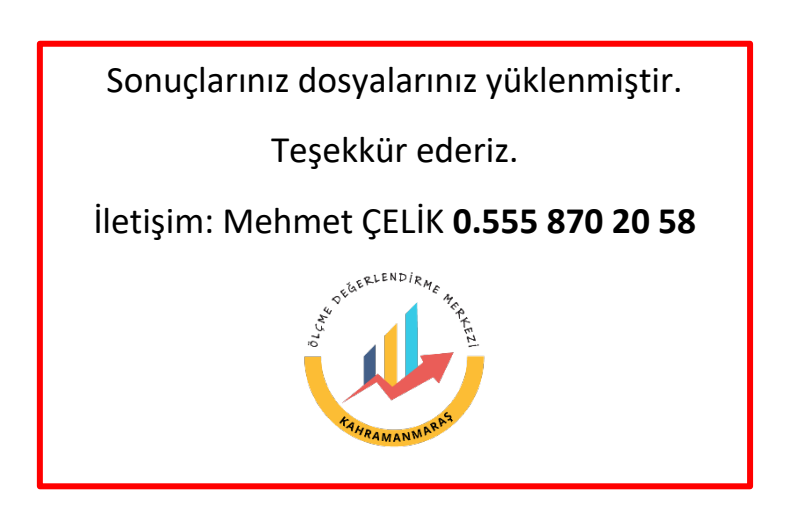